### **Digital Signatures in BUSY**

#### <u>Overview</u>

To apply Digital Signature in BUSY Invoices/Documents, BUSY has introduced *Digital Signature* feature. With this feature you can digitally sign the Invoices/Documents exported in PDF format, which can further be shared via e-mail to concerned persons. Following are the benefits of Digitally Signed Invoices:

- Digital Signature is a specific type of e-signature that guarantees the authenticity of a document.
- Digital Signatures are as authentic as hand written signatures.
- Invoices / Documents can be immediately delivered to recipients over email.

### Pre-Requisite to Use Digital Signature Feature

To use *Digital Signature* feature, you are required to have:

- ✓ Third party software installed on your system where BUSY is also installed.
- ✓ A Valid DSC (Digital Signature Certificate) Dongle

#### Implementation of Digital Signature in BUSY

To implement Digital Signature in BUSY following steps needs to be followed:

Step 1: Connect your DSC dongle

Step 2: Enable Digital Signature feature

Step 3: Enter Voucher and Generate Digitally Signed Invoice

Step 4: Generate Digitally Signed Reports

Step 5: Allow User to Digitally Sign the documents

Let us discuss the above steps in detail.

### Step 1: Connect your DSC Dongle

First of all, you need to connect your DSC Dongle to your system where BUSY and third party software is installed. Once DSC Dongle is connected to your system, you can move to next step.

### Step 2: Enable Digital Signature feature

To enable *Digital Signature* feature, click **Administration**  $\rightarrow$  **Configuration**  $\rightarrow$  **Features/Options**  $\rightarrow$  **General** Tab. On clicking General tab, a *General* window appears. Given below is the screenshot of *General* window.

| G                                                                                                    | eneral                                                                                      |            |
|----------------------------------------------------------------------------------------------------|---------------------------------------------------------------------------------------------|------------|
| Maintain Data Checklist                                                                                                  | N Delete History                                                                            | 2 0        |
| Show User Details in Vouchers / Masters                                                                                  |                                                                                             | 2          |
| Enable Notes Manager                                                                                                    | N                                                                                           | 8 0        |
| Delete Exported Files on Closing the Company                                                                             | Never                                                                                       | 8          |
| Bind data with specified HDD(s)                                                                                          | N                                                                                           | 8          |
| Enable Voucher Auditing                                                                                                  | N                                                                                           | 8          |
| Show Audit Details in Vouchers                                                                                           |                                                                                             | 8          |
| Display Thought of The Day                                                                                               | N (To be activated for individual User)                                                     | 8          |
| Maintain Image & Signature with User                                                                                     | N                                                                                           | 8          |
| Maintain Tracking No. in Vouchers                                                                                        | N                                                                                           | 8          |
| Intelligent Search in Master's Drop Down List                                                                            | Moderate                                                                                    | 8          |
| Show < End of List>' in Master's Drop Down List                                                                          | N                                                                                           | 8          |
| Change Voucher Type Caption(s)                                                                                           | N                                                                                           | 8          |
| Default Mode for Sending SMS                                                                                             | Using API                                                                                   | 8          |
| Print 'Duplicate Copy' while re-printing Sales Invoice<br>(Please Note: Title Tag should be configured in Sales Invoice) | N                                                                                           | 8          |
| Enable Second Language Support                                                                                           | N (To specify Masters/Company details in one more<br>language for use in document printing) | <b>? D</b> |
| Allow BUSY to run as a Web Server                                                                                        | Y Creatify ()// in this data field to enable                                                | ٦          |
| Web Server Port No.                                                                                                    | 981 Divited Construct feature and click                                                     |            |
| Enable 'BUSY Data Exchange Platform' (BDEP) BLS                                                                          | N Configuration button to configure                                                         |            |
| Enable BUSY Mobile App. BLS<br>Requires Port Forwarding                                                                  | N                                                                                           | <u></u>    |
| Avoid Beep Sound in Message Box                                                                                          | NK                                                                                          |            |
| Apply Digital Signatures in Invoice/Document                                                                             | Y Configuration                                                                             |            |
| (Requires Third Party AddOn ) Save                                                                                       | Quit                                                                                        |            |
| BLS These features are available only with an active                                                                     | BUSY License Subscription' (31-12-2099).                                                    |            |

Under *General* window, specify 'Y' under *Apply Digital Signatures in Invoice/Document* option and click *Configuration* button to configure. On clicking *Configuration* button, a *Digital Signature Configuration* window appears. Given below is the screenshot of *Digital Signature Configuration* window.

|                                                             | BUSY                                  |
|-------------------------------------------------------------|---------------------------------------|
| Digital Signature Configuration                             | X                                     |
|                                                             |                                       |
| Select Digital Signature Software Vendor                    | Webtel                                |
| Available Digital Signature Cortificate(c)                  | Indor Kumar                           |
| Available Digital Signature Certificate(s)                  |                                       |
| Password / PIN                                              | ******                                |
| 'Search String' to Place Digital Signature                  | Authori                               |
| (Digital Signature will be placed above the specified 'Sear | rch String' in the Invoice/Document ) |
|                                                             |                                       |
| Save Qu                                                     | it                                    |
| [Esc-Ou                                                     | it 1                                  |
|                                                             |                                       |

Under Digital Signature Configuration window, following details need to be specified:

- Select Digital Signature Software Vendor Select Digital Signature Software Vendor name from the list. Under the list, those Vendor names will appear which have collaboration with BUSY. You have to select the one whose software you have installed.
- Available Digital Signature Certificate(s) Select the Authorised Signatory name from the list which needs to be printed on the Invoice/Document. Under the list, those names will appear which are registered at the time of issuing DSC dongle.
- Password / PIN Specify the Password / PIN of DSC.
- 'Search String' to Place Digital Signature Specify Search String i.e. key word where Digital Signature is to be placed on the Invoice/Document. By default Authori will appear which means Digital Signature will appear below Authorised Signatory under Invoice/Document. Similarly, you can specify other string i.e. key word where you want Digital Signature to appear. If the string specified is not found, then Digital Signature will appear on the left hand side of the footer on Invoice/Document.

<u>Please Note</u>: It is mandatory to connect DSC Dongle while configuring Digital Signature feature.

### Step 3: Enter Voucher and Generate Digitally Signed Invoice

Next, enter the voucher. At the time of saving the voucher, an *Invoice Printing* message box appears asking to Print Invoice. Click, 'Yes' button to continue. On clicking 'Yes' button, an *Invoice Printing* window appears. Given below is the screenshot of *Invoice Printing* window.

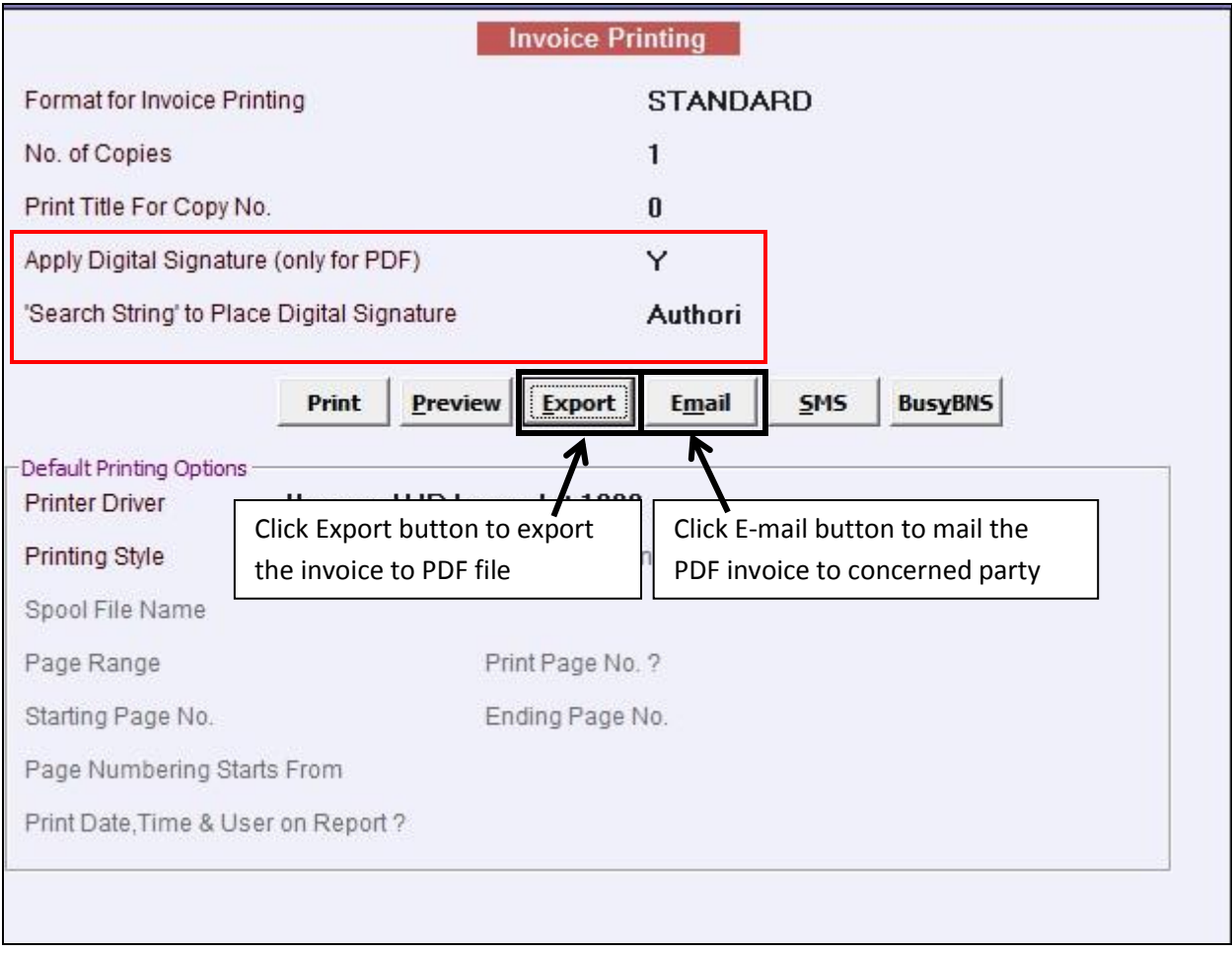

Under Invoice Printing window, following details need to be specified:

- Apply Digital Signature (only for PDF) Specify 'Y' under this data field to digitally sign the invoice. This option is available only for exporting the invoice to PDF or e-mailing the PDF invoice to concerned party.
- Search String to Place Digital Signature Specify Search String i.e. key word where Digital Signature is to be placed on the Invoice. By default, string specified at the time of configuring Digital Signature feature will appear here.

After entering the required details, click relevant button as per your requirement. Given below is the screenshot of Digitally Signed Invoice.

<u>Please Note</u>: While performing this step, make sure DSC dongle is connected to your system.

| GSTIN                                          | 4 : 07ARFDE1234A1ZA<br>SI<br>L-96,<br>am                                                                                            | TAX INVOICE<br>Mart Trad<br>Phase-2, DSIDC B<br>Sector-4<br>ail : smart.traders@g | ers<br>lawana<br>mailun         |           |                     | Original Copy                           |
|------------------------------------------------|----------------------------------------------------------------------------------------------------|-----------------------------------------------------------------------------------|---------------------------------|-----------|---------------------|-----------------------------------------|
| Invoice<br>Date o<br>Place o<br>Revers         | :No. : 3/2020-21<br>f Invoice : 01-04-2020<br>d Supply : Haryana (05)<br>e Charge : N                                               | GR/RR M<br>Transpo<br>Vehicle I<br>Station                                        | No.<br>rt<br>No.                |           |                     |                                         |
| Billed<br>Shyam<br>F-63, S<br>Kundal<br>Haryar | <i>to :</i><br>Trading Co.<br>Sector-4<br>Ia                                                                                        | Shippe<br>Shyam 1<br>F-63, Se<br>Kundali<br>Haryana                               | d to :<br>Trading Co.<br>stor-4 |           |                     |                                         |
| S.N.                                           | / UIN : 06ASZXW1234A1ZA Description of Goods                                                                                        | GSTIN /<br>HSN/SAC                                                                | UIN Qty.                        | Unit      | XW1234A1ZA<br>Price | Amount(₹)                               |
| 1                                              | Tat Stamping Box                                                                                                    |                                                                                   | 1,000.00                        | PCS.      | 100.00              | 1,00,000.00                             |
|                                                |                                                                                                    |                                                                                   |                                 |           |                     |                                         |
|                                                | Add : IGST                                                                                                    |                                                                                   |                                 | Ø         | 12.00 %             | 1,00,000.00<br>12,000.00                |
| Tax Rat<br>12%                                 | Add' : JGST<br><u>Tatable Ant.</u> 1057 Ant. Total Tax<br>1,00,000.00 12,000.00 12,000.00<br>10,000.00                              | Grand Total                                                                       | 1,000.00                        | Ø<br>Pcs. | 12.00 %<br>₹        | 1,00,000.00<br>12,000.00<br>1,12,000.00 |
| Tax Rat<br>12%<br>Rupee<br>Tarma &<br>EA O.E.  | Add : JGST<br>Taxable Ant. 105T Ant. Total Tax<br>1,06,000.00 12,000.00 12,000.00<br>25 One Lakh Twelve Thousand Only<br>Conditions | Grand Total                                                                       | 1,000.00<br>n :                 | Ø<br>Pcs. | 12.00 %<br>₹        | 1,00,000.00<br>12,000.00<br>1,12,000.00 |

## **<u>Step 4</u>**: Generate Digitally Signed Reports

You can also generate digitally signed reports. Following reports can be digitally signed:

- Outstanding Analysis
  - Statement of A/C
  - Confirmation of A/C
  - o Payment Reminder

To generate digitally signed reports, click **Print/Email/SMS**  $\rightarrow$  **Outstanding Analysis**  $\rightarrow$  **Select the required report** option. On clicking any of the report option, a report options window appears. Given below is the screenshot of *Statement of A/C* report options window.

|                          |                                            | Statement        | of A/c            |             |         |  |  |
|--------------------------|--------------------------------------------|------------------|-------------------|-------------|---------|--|--|
| Account Name             |                                            |                  | Shyam Trading Co. |             |         |  |  |
| Starting Date            | Starting Date                              |                  |                   |             |         |  |  |
| Ending Date              |                                            | 30               | -04-2020          |             |         |  |  |
| Format for Printing      | Format for Printing                        |                  |                   | STANDARD    |         |  |  |
| Print Vch/Bill No. ?     | Print Vch/Bill No. ?                       |                  | Y                 |             |         |  |  |
| Print Short Narration    |                                            | N                |                   |             |         |  |  |
| Print Vch. Long Narra    | ation ?                                    | Y                |                   |             |         |  |  |
| Print Opt. Fields/Tran   | sport Details ?                            | N                |                   |             |         |  |  |
| Print Items Details ?    |                                            | N                |                   |             |         |  |  |
| Print TIN/GSTIN No.?     | >                                          | N                |                   | _           |         |  |  |
| Apply Digital Signatu    | re (only for PDF)                          | Y                |                   |             |         |  |  |
| 'Search String' to Pla   | 'Search String' to Place Digital Signature |                  |                   |             |         |  |  |
|                          |                                            |                  | 1                 |             |         |  |  |
|                          | Print                                      | Preview Export   | E <u>m</u> ail    | <u>S</u> MS | BusyBNS |  |  |
| Default Printing Options |                                            |                  |                   |             |         |  |  |
| Printer Driver           | \\server\HP                                | LaserJet 1020    |                   |             |         |  |  |
| Printing Style           | Windows                                    | DOS Emulation    |                   |             |         |  |  |
| Spool File Name          |                                            |                  |                   |             |         |  |  |
| Page Range               | All Pages                                  | Print Page No. ? | Y                 |             |         |  |  |
| Starting Page No.        | 1                                          | Ending Page No.  | 0                 |             |         |  |  |
| Page Numbering Sta       | arts From                                  | 1                |                   |             |         |  |  |
| Print Date, Time & Us    | er on Report ?                             | N                |                   |             |         |  |  |

Under *Statement of A/C* window, following details need to be specified:

- Apply Digital Signature (only for PDF) Specify 'Y' under this data field to digitally sign the report. This option is available only for exporting the document to PDF or e-mailing the PDF invoice to concerned party.
- Search String to Place Digital Signature Specify Search String i.e. key word where Digital Signature is to be placed on the Document. By default, string specified at the time of configuring *Digital Signature* feature will appear here.

After entering the required details, click relevant button as per your requirement. Given below is the screenshot of Digitally Signed Report.

| To:                                                                                                    |                                                                | From                                                                                     | 1:                                            |                                   |                   |  |  |
|----------------------------------------------------------------------------------------------------|----------------------------------------------------------------|------------------------------------------------------------------------------------------|-----------------------------------------------|-----------------------------------|-------------------|--|--|
| Shyam Trad                                                                                                    | ing Co.                                                        |                                                                                          | Smart Traders                                 |                                   |                   |  |  |
| F-63, Sector-                                                                                                    | F-63, Sector-4                                                 |                                                                                          |                                               | L-96/Phase-2                      |                   |  |  |
| Kundali                                                                                                    |                                                                |                                                                                          | DSIIDC Bawana                                 |                                   |                   |  |  |
| Haryana                                                                                                    |                                                                |                                                                                          | Sector-4                                      |                                   |                   |  |  |
| Dear <mark>Sir/Madam</mark> ,                                                                                                    |                                                                |                                                                                          |                                               |                                   |                   |  |  |
|                                                                                                    |                                                                | Sub : Statement of Accord<br>( 01-04-2020 to 30-04-                                      | ounts<br>2020 )                               |                                   |                   |  |  |
| Given below is t<br>mentioned perio                                                                                                    | he details of your<br>od.                                      | Accounts as standing in my/ou                                                            | r Books of Accounts                           | for the above                     |                   |  |  |
| Kindly return 3 (<br>of the same. Ple<br>that you have a                                                                                          | copies stating you<br>case note that if n<br>ccepted the balan | r I.T. Permanent A/c No., duly s<br>o reply is received from you wit<br>ice shown below. | signed and sealed, i<br>hin a fortnight, it w | in confirmation<br>ill be assumed |                   |  |  |
| Date                                                                                                    | Vch/Bill No.                                                   | Particulars                                                                              |                                               | Debit                             | Credit            |  |  |
| 01-04-2020                                                                                                    | 1/2020-21                                                      | Sales                                                                                    |                                               | 61,600.00                         |                   |  |  |
|                                                                                                    |                                                                |                                                                                          | Total<br>Debit Balance                        | 61,600.00                         | 0.00<br>61,600.00 |  |  |
|                                                                                                    |                                                                |                                                                                          | Grand Total                                   | 61,600.00                         | 61,600.00         |  |  |
| I/We hereby conf<br>for Smart Trade<br>Sprace valid<br>Digitally spred to for N<br>Date 2020 07 2 N 2 Store<br>( Authorised Sig<br>IT PAN NO.: AS | irm the above<br>ers<br>HOS:30<br>gnatory )                    | Digitally Signed Report                                                                  |                                               | PAN NO.:                          |                   |  |  |
|                                                                                                    |                                                                |                                                                                          |                                               |                                   |                   |  |  |

## **<u>Step 5</u>**: Allow User to Digitally Sign the documents

You can also allow sub-user to digitally sign the documents. To do the same, click **Administration**  $\rightarrow$  **Users**  $\rightarrow$  **Modify** option. Open the sub-user in modify mode to whom you want to give rights. Given below is the screenshot of *Modify User* window.

|                                               | Modify                            | Jser                                                              |  |  |
|-----------------------------------------------|-----------------------------------|-------------------------------------------------------------------|--|--|
| User Configuration                            |                                   | Menu Rights                                                       |  |  |
| User Name                                     | Ramesh                            | Expand Collapse                                                   |  |  |
| Password                                      | ****                              |                                                                   |  |  |
| Recheck Password                              | ****                              | Transaction                                                       |  |  |
| Hierarchy Level                               | 1 Department                      | 🔁 🔤 🗹 Display                                                     |  |  |
| Specify State for this user                   | N                                 |                                                                   |  |  |
| Specify Voucher Series Group                  | Ν                                 |                                                                   |  |  |
| Disable Voucher Series Group Filter on R      | Reports                           | AddOns                                                            |  |  |
| Specify Master Series Group                   |                                   |                                                                   |  |  |
| Disable Master Series Group Filter on Re      | ports                             |                                                                   |  |  |
| Bind user with specified HDD(s)               | N                                 |                                                                   |  |  |
| Specify Executive                             |                                   |                                                                   |  |  |
| Bind Executive with user                      |                                   |                                                                   |  |  |
| Read Control from Other User                  | N                                 |                                                                   |  |  |
| User Controls                                 |                                   | User Controls                                                     |  |  |
| Allow Modification of Company Y               | Allow Email of Reporting          | Show Last Transactions during Sales                               |  |  |
| Allow Price Change in Voucher Y               | Allow SMS of Reporting            | Show Last Transactions during Purchase                            |  |  |
| Allow Discount Change Y                       | Allow Notification of Reporting   | Can Regularize PDC Can Reconcile Ledger                           |  |  |
| Allow Markup Change Y                         | Allow Export of Reports           | Y Allow Web Based Reporting Allow access to Mobile N              |  |  |
| Allow Printing of Documents Y                 | Allow Data Backup                 | Y Allow Modification of Data Entry Form Captions N                |  |  |
| Allow Re-printing of Documents Y              | Allow Printing of Voucher         | Y                                                                 |  |  |
| Hide Value of Items in Reports N              | Restrict Back Date Entries        | N Create Financial Year Y                                         |  |  |
| Hide Value of Items in Vouchers N             | Enable Message Centre             | Allow Overwrite of Data While Restoring Backup N                  |  |  |
| (Applicable for Pure Inventory Vouchers only) | Show Message Centre at Start Up   | Always Send Email / SMS / Notification in Offline mode            |  |  |
| Maintain Notes Manager                        | Display Thought of The Day        | Prompt to Send Offline Email / SMS / Notification                 |  |  |
| Show Notes Manager at Start Op                | Maintain Data Checklist           | Allow Customization of Reports N                                  |  |  |
| Snow User Dash Board at Start Up              | Maintain User Activity Log        | Restrict Crid Entry Deletion in Sales and Hide Entry in Reports N |  |  |
| Show Approval Entries' at Start Up            | Auto Data Saving Received from BO | Allow to digitally sign documents                                 |  |  |
| Snow Rejected Entries' at Start Up            | SQL Query Mode Not Allowed        |                                                                   |  |  |
| Report Notes Not Allowed                      | Set Masters Controls Data Entry   | USER SIGN<br>IMAGE IMAGE Quit                                     |  |  |

Under *Modify User* window, specify 'Y' under *Allow to digitally sign documents* option. In the similar manner, you can give rights to various users to digitally sign the document.

With this we have completed implementation of Digital Signature in BUSY.

<<<© Thank You ©>>>